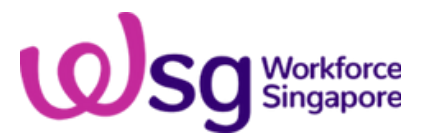

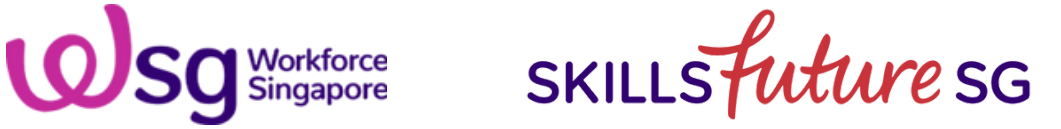

## **SkillsFuture Credits Claim Guide 2025**

A Step-by-step guide on claiming your SkillsFuture Credits

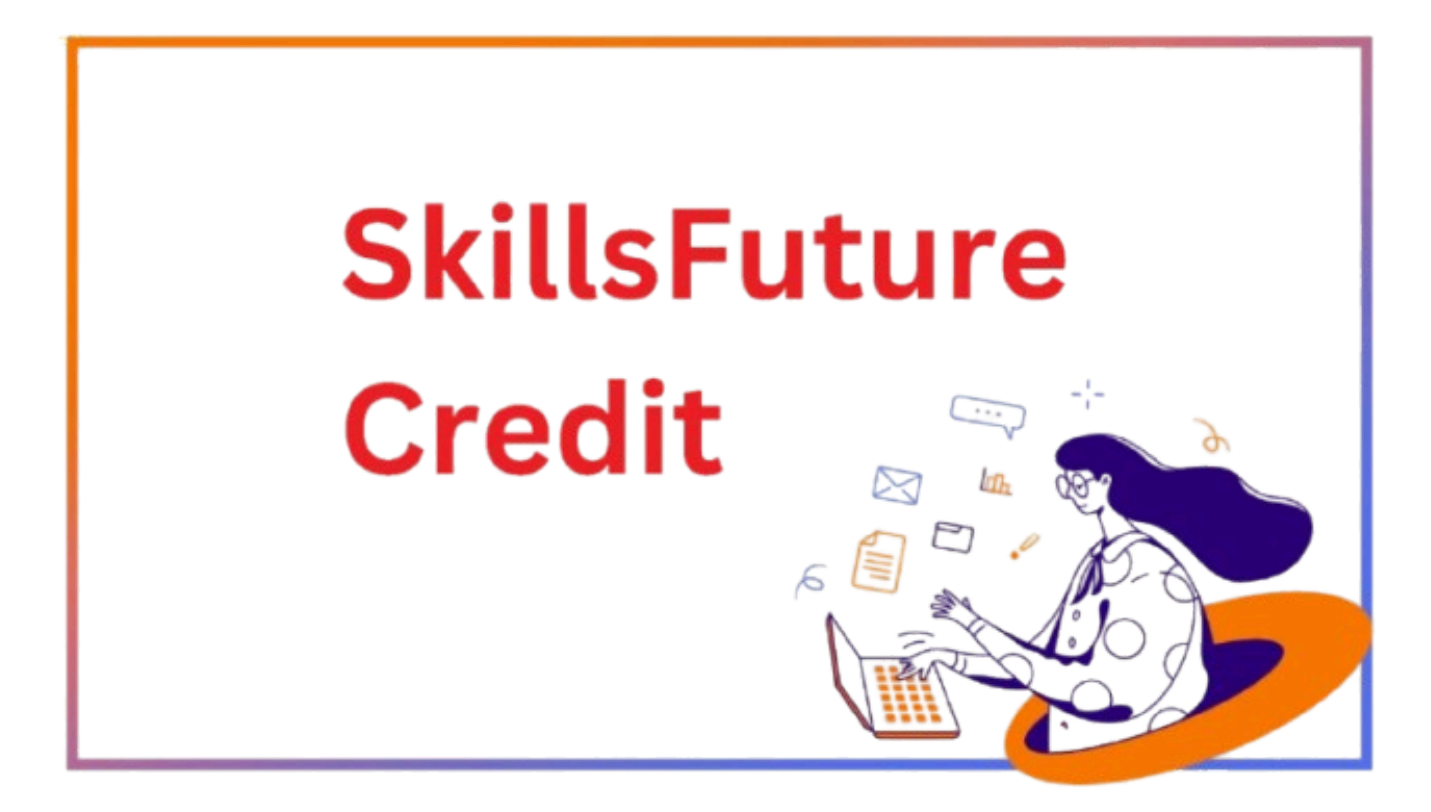

## How to Claim Your SkillsFuture Credits: A Simple Step-by-Step Guide

Claiming your SkillsFuture Credits is a straightforward process that allows you to offset the cost of approved courses and invest in your personal and professional development. Follow this step-by-step guide to easily submit your claim through the MySkillsFuture portal.

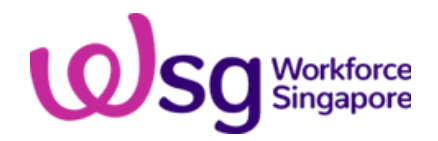

SKILLS future SG

## **SkillsFuture Credits Claim Guide 2025**

A Step-by-step guide on claiming your SkillsFuture Credits

### How to Submit SkillsFuture Credits Claim?

It's simple! You can apply your SkillsFuture Credit to pay for or offset the course fees of approved programs through the MySkillsFuture portal. Additionally, you can easily check your credit balance and track your claim transactions online.

At the point of course registration, you should inform us of your intention to utilise your SkillsFuture Credit in part or in full against the qualifying course fees. After you have successfully enrolled for a SkillsFuture course, you should then submit your claim for SkillsFuture Credit via MySkillsFuture within 60 days before the course start date (date inclusive). SSG will disburse the equivalent amount to us.

#### **Download PDF Guide**

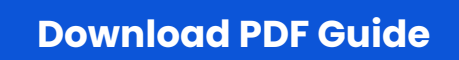

1. Visit MySkillsFuture portal & click on "Submit SkillsFuture Credit Claims"

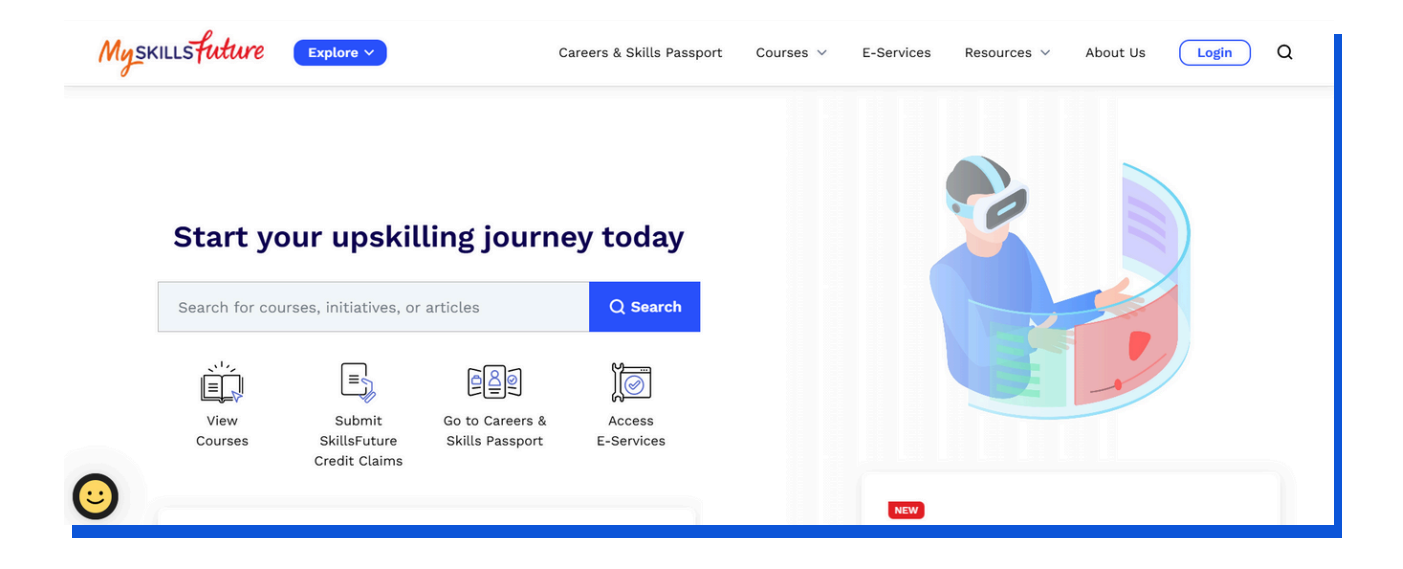

(65) 8859 6809 | training@aventis.edu.sg | www.aventislearning.com

2. Sign in with your SingPass via the SingPass app or password login.

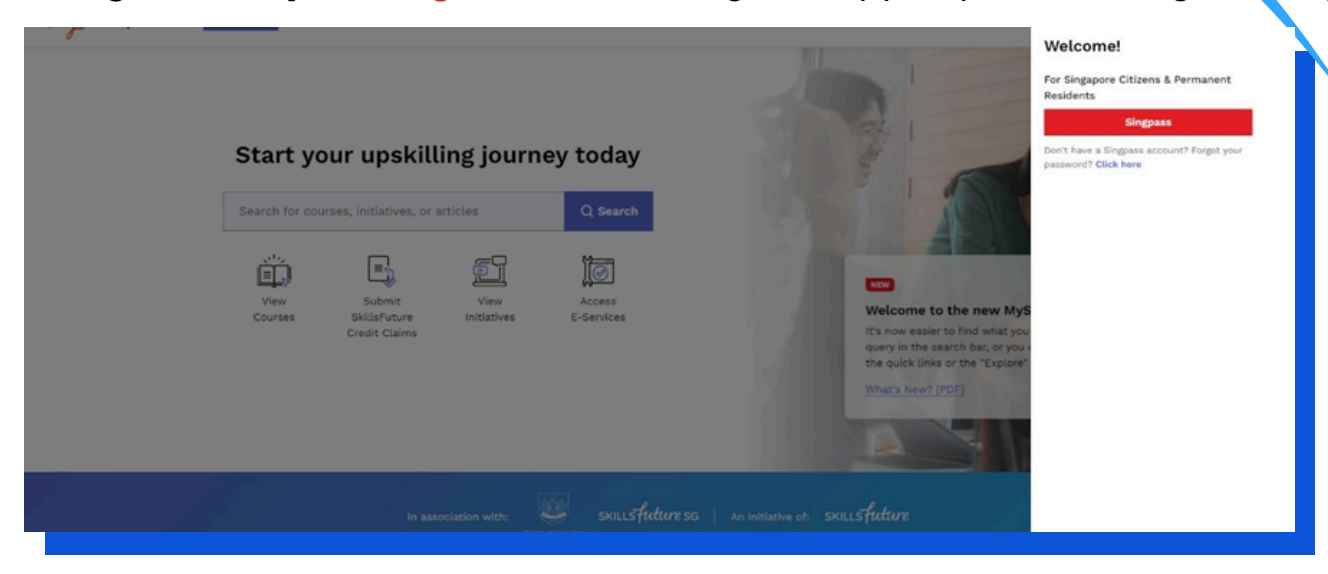

#### 3. Click on **"Submit A Claim".**

| Submit A Claim Claim Status Refund Status   Sort By      2023     Filter By Status | Course Enrolment |
|------------------------------------------------------------------------------------|------------------|
| Sort By                                                                            |                  |
|                                                                                    |                  |
| Claim Applications (0) Credit Transaction H                                        | History (1)      |
| Claim Applications (0) Credit Transaction H                                        | listory (1)      |

4. In the "**Search by Training Provider**" search bar, type "Aventis Graduate School", and hit the Search button.

| Wh             | at do you need before submitting the                                                                                | claim?                        |                                                                                                    |
|----------------|----------------------------------------------------------------------------------------------------|-------------------------------|----------------------------------------------------------------------------------------------------|
| ٤              | Complete your profile if this is<br>your first time submitting a claim.                                             | F                             | Obtain a soft copy of the official involce/receipt that contains:     • Name as per NRIC   • Amount of course fees paid (in SGD)     • Name of training provider   • Course start date |
| ç              | Register for a course with a training Provider.                                                                     | U                             | Course title *Please make sure the file size of your soft copy is not more than 4MB.                                                                                                   |
| Supp<br>Sele   | orted Browsers: Individual portal is supported for all brov                                                         | wsers except                  | Internet Explorer.                                                                                                    |
| Pleas<br>click | e note that your Course Enrolments may not be reflected<br>on "Proceed to Submit a Claim" on the left to search for | d in real-time<br>your course | e. If you have registered with the Training Provider and do not see your enrolment record listed here, you may<br>and submit your claim.                                               |
| Sele           | ect for a course to submit a claim                                                                                  |                               |                                                                                                    |
| 0              | Search by Course Name/Ref No.                                                                                       | Sea                           | AVENTIS GRADUATE SCHOOL PTE. LTD. Search                                                                                                    |

(65) 8859 6809 | training@aventis.edu.sg | www.aventislearning.com

| 5. | Select the <b>training course</b> that you will be attending.       |        |  |
|----|---------------------------------------------------------------------|--------|--|
|    | Turning Customer Complaints Into Our Opportunities                  |        |  |
|    | Course ID: TGS-2022602097                                           | Select |  |
|    | Training Provider: AVENTIS LEARNING GROUP PTE. LTD.                 |        |  |
|    | Course Support Period(s): 20/12/2024 to 25/02/2027                  |        |  |
|    |                                                                     |        |  |
| Г  |                                                                     |        |  |
|    | WSQ-Empower Marketers with the Knowledge of Generative AI & ChatGPT |        |  |
|    | Course ID: TGS-2024048388                                           | Colort |  |
|    | Training Provider: AVENTIS GRADUATE SCHOOL PTE. LTD.                | Select |  |
|    | Course Support Period(s): 19/08/2024 to 14/07/2026                  |        |  |
|    |                                                                     |        |  |
|    |                                                                     |        |  |

6. Select the **Course Run Date** that you will be attending.

| skillstuture d                       | Courses 🗸  | E-Services | Resources 🗸 | Contact Us | About Us | Ŷ | $\heartsuit$ | 0      |
|--------------------------------------|------------|------------|-------------|------------|----------|---|--------------|--------|
| L                                    |            |            | Loa         | d More     |          |   |              |        |
| Select course run *<br>Course Run    | Course Sta | art Date   |             |            |          |   |              |        |
| 13/02/2025 - 14/02/<br>Primary Venue | /2025      |            |             |            |          |   | ٦            | Select |

- 7. Key in the following information:
  - i) Amount of SkillsFuture Credit to Claim,
  - ii) Amount Payable by you (Refer to invoice),
  - iii) Upload Supporting Documents (Invoice).

| MyskillsFuture | 2                                                                                                    | Courses 🗸                  | E-Services                                                     | Resources 🗸                                                                                             | Contact Us                                                                            | About Us                                          | Ç         | ♡ (       |
|----------------|----------------------------------------------------------------------------------------------------|----------------------------|----------------------------------------------------------------|----------------------------------------------------------------------------------------------------|---------------------------------------------------------------------------------------|---------------------------------------------------|-----------|-----------|
|                | SkillsFuture Credit claim                                                                                                    |                            | Paymer                                                         | nt details                                                                                              |                                                                                       |                                                   |           |           |
|                | WSQ-Empower Marketers with the Know<br>Generative AI & ChatGPT<br>Course ID:TGS-2024048388<br>Training Provider:AVENTIS GRADUATE SCH | wledge of<br>OOL PTE. LTD. | Amount<br>S\$<br>Please e<br>The claim<br>SkillsFutu<br>Upload | Of Credit To Clain<br>onter the amount<br>on amount should no<br>ure Credit balance (<br>d supporting d | m • Fee<br>of credit to clai<br>t be more than th<br>whichever is lowe<br>locuments • | Payable By You<br>im.<br>e nett course fee<br>r). | (Includin | ng GST) • |
|                | Course Run Dates: <b>19/08/2024 to 14/07</b> /                                                                                       | 26                         |                                                                | Drag a                                                                                                  | ind Drop or Brow<br>jpeg, png, pdf - max file                                         | wse your files.<br>e size 4MB.                    |           |           |

#### (65) 8859 6809 | training@aventis.edu.sg | www.aventislearning.com

8. Click on the checkbox 🗹 to acknowledge the SkillsFuture Credit Terms & Conditions, and **click on the Submit button.** 

| WSQ-Empower M      | ters with the Knowledge of Generative AI & ChatGPT |  |
|--------------------|----------------------------------------------------|--|
| Course ID:TGS-20   | 48388                                              |  |
| Training Provider: | ITIS GRADUATE SCHOOL PTE. LTD.                     |  |
| Payment Details    |                                                    |  |
| Fee Payable By Yo  | icluding GST): <b>\$\$100.00</b>                   |  |
| Amount Of Credit   | :laim:S\$100.00                                    |  |
| Supporting Docu    | (s)                                                |  |
| GDPC Sch.          |                                                    |  |
| PDF 163.56 KB      |                                                    |  |

9. Toggle to the **Claim Applications Section** and take a screenshot.

## **Frequent Asked Questions (FAQs)**

.....

#### What is SkillsFuture Credit (SFC)?

SkillsFuture Credit allows Singapore Citizens to offset out-of-pocket fees for approved skills-related courses, complementing existing government subsidies. It supports lifelong learning and encourages individuals to take ownership of their skills development. Credits are non-transferable.

All Singaporeans aged 25 and above received a \$500 credit in January 2016, which does not expire and can be accumulated for eligible courses. A one-off \$500 top-up was also provided on 1 October 2020 for those aged 25 and above by 31 December 2020.

#### How do I check what is my available SkillsFuture Credit balance?

You may follow these steps to log in to check your available SkillsFuture Credit:

- 1.Go to MySkillsFuture at: www.myskillsfuture.sg
- 2. Click on "Login"
- 3. Upon login, click on "SkillsFuture Credit"

If this is the first time that you are applying to use your SkillsFuture Credit, you will be prompted to update your profile information.

# Can I submit a SkillsFuture Credit claim without registering for a course?

No. Please register for a <u>SkillsFuture course</u> with a training provider first before submitting a claim. You will need your course details (e.g. course start date, course ID, training provider) before you can submit a claim.

### Can I sign up for courses through the SkillsFuture Credit Course Directory?

No. You need to register the SkillsFuture course directly with us below

.....

For more information on SkillsFuture Credit, refer to our **<u>Frequently Asked Questions (FAQs)</u>**.

Feel free to contact us @ 8859 6809 if you have any queries.